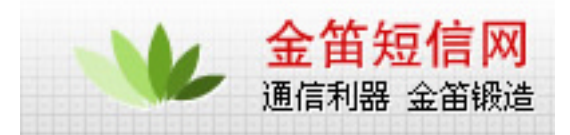

## WAVECOM 模块 WAP 上网设置的过程

#### 该设置过程与 GPRS 设置相似。

- 一) AT 指令设置部分
  - (1) AT+CSQ 检查信号 若返回 10—31,0 之间的信号数字则继续,如果信
    号是 99,99,则应该考虑不停的键入 A/命令,不停的让模块去搜寻网络。
  - (2) AT+IPR=115200;&W 更改模块速率并保存。
- 二) 设置 MODERN
  - (1) 控制面板--- 调制解调器--- 常规--- 选择添加--- 不检测调制解调器--- 标准调制解调器类型--- 标准 19200bps 调制解调器--- 通讯串口 1(建议只使用串口 COM1)
  - (2) 设置 19200 调制解调器常规--- 串口 1--- 最高速率(115200)
- 三)设置拨号网络
  - 在:"控制面板"—>"网络和拨号连接"选项中选择"新建连接",如图1所示

| <b>〗网络和拔号连接</b><br>文件(F) 编辑(E) 查看(∀) 收藏 | (A) 工具(T)        | 高级(N)                         | 帮助(H)    |
|-----------------------------------------|------------------|-------------------------------|----------|
| ←后退 → → • 🖬 🔕 搜索                        | <br>             | 122                           | X n III+ |
| 也址(D) 🖻 网络和拨号连接                         |                  |                               |          |
| 回                                       | <b>正</b><br>新建连接 | ■■1<br>し <del>4</del><br>本地连接 | E        |
| 新建连接                                    |                  |                               |          |
| "网络连接"向导将帮助您建立新连<br>接,使您的计算机可以访问其他计     |                  |                               |          |

选择下一步

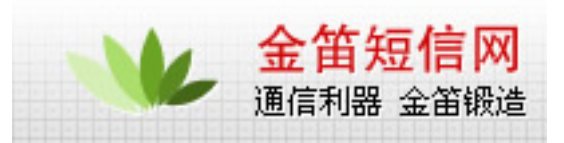

选择 " 拨号到专用网络 "

| 根 | 居网络配置和联网需要,您可以选择要创建的网络连接类型。                                          |
|---|----------------------------------------------------------------------|
| ¢ | <b>拔号到专用网络(E)</b><br>用我的电话线(调制解调器或 ISDN)连接。                          |
| 0 | <b>拔号到 Internet (D)</b><br>用我的电话线 (调制解调器或 ISDN)连接到 Internet。         |
| 0 | <b>通过 Internet 连接到专用网络(Y)</b><br>通过 Internet 创建虚拟专用网络(VPN) 连接,即"隧道"。 |
| 0 | 接受传入的连接(A)<br>让其它计算机使用电话线,Internet或用电缆直接连接到我的计算机。                    |
| C | <b>直接连接到另一台计算机(C)</b><br>使用我的串行、并行或红外端口连接。                           |
|   |                                                                      |

### 按照下图拨号:(\*99\*\*\*1# 要改为 17266)

| 输入您要连接<br>定怎样从其它 | 接到的计算机或网<br>23地点拨号,请选  | 路的电话号码。<br>取"使用拨号规 | 如果您想让您的ù<br>l则"。 | 十算机来自动决  |
|------------------|------------------------|--------------------|------------------|----------|
| <u> </u>         |                        | 号码( <u>p</u> ):    |                  |          |
| 国家(地区            | .(3) 문(2)<br>: (3) 문(3 | o**1#              |                  | -        |
| <br>「使用拨         | €号规则(Ψ)                |                    |                  | <u>×</u> |

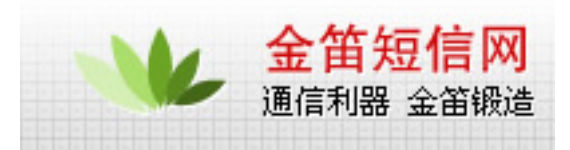

### 下面的选项更具需要选择,哪一个都可以连通 WAP

| <b>络连接向导</b>                  |                     |
|-------------------------------|---------------------|
| 可用连接<br>您可以允许所有用户使用新连接, g     | 成只是自己使用。            |
| 您可以让所有用户使用此连接,或5<br>在您登录后才可用。 | 只是您自己用。存在您的配置文件中的连接 |
| 创建此连接:                        |                     |
| · 所有用户使用此连接 (P)               |                     |
| ○ 只是我自己使用此连接 @)               |                     |
|                               |                     |
|                               |                     |
|                               |                     |
|                               |                     |
|                               |                     |
|                               | 〈上一步的】下一步的)〉 取消     |
|                               |                     |

图 四

| Internet<br>的资源。 | 连接共享允许您的局域网上的其它计算机通过此拨号连接访问  | 外部 |
|------------------|------------------------------|----|
| 「 追用此            | 连接的 Internet 连接共享(E)         |    |
| 对于请求打<br>拔此连接。   | 发号,当您的局域网上的另一台计算机试着访问外部资源时,会 | 自动 |
| ┏ 启用请            | 求拨号 (L)                      |    |
|                  |                              |    |

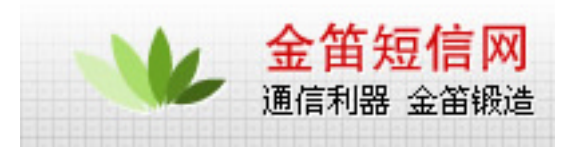

### 输入连接使用名:gprs 改为 WAP

| 网络连接向导     |                                                  |
|------------|--------------------------------------------------|
| <b>C</b> 3 | 完成网络连接向导                                         |
|            | 键入您为这个连接使用的名称 ( <u>r</u> ):                      |
| 1 APE      | er<br>要创建此连接并把它左入"网络和提导连接"立使                     |
|            | 来,请单击"完成"。                                       |
|            | 要在"网络和拨号连接"文件夹中编辑此连接,诸将<br>其选定,然后单击"文件"菜单下的"属性"。 |
|            | □ 在我的桌面上添加一快捷方式 (S)                              |
|            | < 上一步 (B) 完成 取消                                  |

五)双击刚才新建的拨号网络,用户名和密码都设置为 wap.,拨号进行,检测用户名和 密码,通过

之后登陆网络。拨号网络的标志出现在右下角上,打开 wap IE 就可以浏览网页了。

# 北京 wavecom 专营店

| 网站 | www.sendsms.cn                  |
|----|---------------------------------|
| 电话 | 010-82355864,82358387,82356956, |

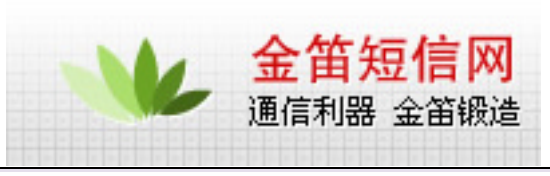

|       | 82356576,82356577,82356575 |
|-------|----------------------------|
| MSN   | shenzy@mailer.com.cn       |
| QQ    | 734359298                  |
| skype | s0z0y00                    |